# Elitech Elite of technology

# RCW-2000/2100/2200 **USER MANUAL**

# Elitech cloud login: www.i-elitech.com

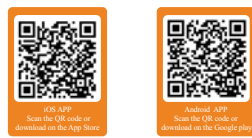

# Overview

1.

- The wireless temperature and humidity monitor system uses advanced LoRa communication technology and is consists of the wireless temperature and humidity sensors RCW-2100/2200,
- the wireless gateway RCW-2000WiFi, Elitech app and Cloud platform etc.
- By networking these products with various transmission methods of LoRa/Wi-Fi and combinations
- of Elitech app and cloud platform, the system allows users to not only view the real-time data remotely but also view historical data and graphs, export data reports, analyze data and etc.

#### **Technical Specification**

- RCW-2000 (Wi-Fi versions)
- Power supply: 12V/2.5A(DC) Communication mode: Wi-Fi
- Alarm mode: LCD indicator, buzzer, SMS and APP notification
- Maximum transmission distance: 1km at open space
- Battery: Rechargeable lithium battery(5,000mAh capacity)
- Maximum sensors loading number:
- 12 Wireless sensors (uploading intervals under 5 minutes)
- 55 Wireless sensors (uploading intervals over 5 minutes)

### RCW-2100

- ♦ Measurement range: Temperature: -20°C~65°C; Humidity: 10%RH~100%RH
- ◆ Accuracy: Temperature: ±0.5°C; Humidity: ±5%RH Memory capacity: 20,000 recording points
- Record interval: 1 minute to 24 hours
- Uploading mode: LoRa
- Battery: Two ER14335 lithium batteries (non-rechargeable)
- ♦ Durations: Up to 1 year (uploading interval under 10 minutes) (@25°C) Protection level: IP65
- ♦ Operating frequency: 470~510/868~915 MHz ISM band

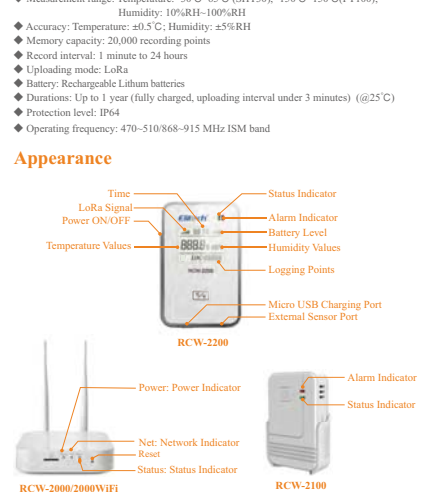

2

Measurement range: Temperature: -30°C~65°C (SHT30), -150°C~150°C(PT100);

RCW-2200

#### Indicator Status

- RCW-2000 (Wireless Gateway)
- (1) Power (Power Indicator):
- Power ON: Solid green light;
- Power OFF: Light off completely.
- (2) Net (Network Indicator): Wi-Fi connected: Green LED light always on.
- (3) Status (Status Indicator):
- Normal status: Green LED light blinks once per second: Data uploaded: Green LED light continues to blink quickly.

#### RCW-2100/2200 (wireless sensor)

- (1) Status Indicator: Online: Green LED light blinks once every 5 seconds;
- Offline: Green LED light blinks twice every seconds.
- (2) Alarm Indicator:
- Low battery: Red LED blinks twice every second. Over limits: Red LED blinks once every minute (over temperature or humidity threshods)
- (3) Optional GPS Function\*:
- Collect GPS information to realize GPS locating (outdoors only). \*Please contact us if you need this optional function.

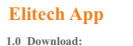

Please scan the QR code below or search Elitech on App Store or Google Play to download Elitech app.

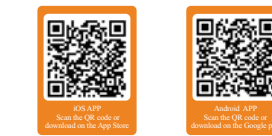

#### 2.0 Login:

Click "Register now" to enter registration page. After finishing registration, please enter your username and password to login to your account.

|       | €lit     | ech'            |
|-------|----------|-----------------|
|       | -        |                 |
| P     | E-tow    | password        |
|       | lamentar | password        |
|       |          |                 |
| Regis | ar now   | Forgot password |
|       |          |                 |

Δ

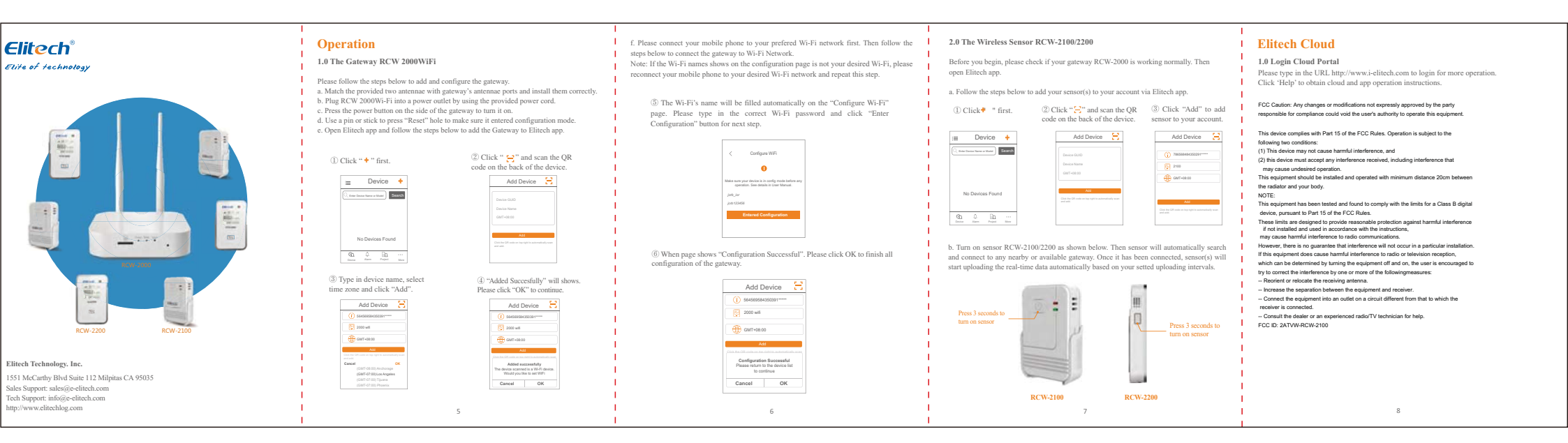